Αφού παραλάβετε από τη Γραμματεία του ΠΜΣ το **username** το **password** σας,

1. Ξεκινάτε τη διαδικασία για να βγάλετε ΑΚΑΔΗΜΑΪΚΗ ΤΑΥΤΟΤΗΤΑ / ΦΟΙΤΗΤΙΚΟ ΠΑΣΟ, ως εξής:

**Πηγαίνετε στην ιστοσελίδα : https://submit-academicid.minedu.gov.gr/ και κάνετε** είσοδο ως μεταπτυχιακός φοιτητής (όπως φαίνεται παρακάτω). Δεν χρειάζεται να κάνετε πρώτα εγγραφή.

| ΕΛΛΗΝΙΚΗ ΔΗΜΟΚΡΑΤΙΑ<br>Υπουργείο Παιδείας,<br>Έρευνας και Θρησκευμάτων                                                 | Ηλεκτρονική Υπηρεσία Απόκτησης<br>Ακαδημαϊκής Ταυτότητας                                                                 |
|----------------------------------------------------------------------------------------------------|----------------------------------------------------------------------------------------------------|
| 🐔 Αρχατή ΙζΑίδα 🧐 Ιυχνές Ερωτήστις                                                                                     | S At S A: O A                                                                                                    |
| Καλώς ήλθατε                                                                                                    |                                                                                                    |
| Εγγραφή<br>δουστογραφίζε στην εφαρμογή, επιλέξτε την κατηγορία χρήστη που<br>ανήκετε:<br>Δα Προσωπικό Ιδρυμάτων/Φορέων | Είσοδος<br>Για να αυνδεθείτε στην εφαριμογή, επιλέξτε την κατηγορία χρήστη που<br>ανήκετε:<br>Προσωτικό Ιδρυμάτων/Φορέων |
| Α Προπτυχιακός Φοιτητής                                                                                                | <b>Αδ</b> Προπτυχιακός Φοιτητής                                                                                          |
| 🕰 Μεταπτυχίακός Φοιτητής                                                                                               | Αδ Μεταπτυχιακός Φοιτητής                                                                                                |
| Αιδακτορικός Φοιτητής                                                                                                  | Διδακτορικός Φοιτητής                                                                                                    |
| Airobuvon Διοικητικού                                                                                                  |                                                                                                    |
| 🕰 Πάροχος Προσφορών                                                                                                    | <b>β Δ</b> ιεύθυνση Διοικητικού                                                                                          |

Ακολουθείτε τα βήματα που υπάρχουν και συμπληρώνετε τις απαραίτητες πληροφορίες.

Λεπτομέρειες για τη συμπλήρωση των φορμών που απαιτούνται μπορείτε να βρείτε στις σελίδες 15-35 του «Εγχειριδίου Εφαρμογής Φοιτητών» της Ηλεκτρονικής Υπηρεσίας Απόκτησης Ακαδημαϊκής Ταυτότητας το οποίο μπορείτε να κατεβάσετε από το link: <a href="http://academicid.minedu.gov.gr/Files/Students\_Manual.pdf">http://academicid.minedu.gov.gr/Files/Students\_Manual.pdf</a>

- 2. Μπορείτε να δημιουργήσετε το email address σας το οποίο τελειώνει σε @teiath.gr και να το διαχειριστείτε μέσα από τον Webmail Provider του ΤΕΙ Αθήνας, ως εξής:
  - a. Email: <u>username@teiath.gr</u>
  - b. Password: το password που πήρατε από τη γραμματεία
  - c. Πηγαίνετε στην ιστοσελίδα: <u>https://webmail.teiath.gr/</u>,
  - d. Καταχωρείτε το username που πήρατε από τη Γραμματεία
  - e. Καταχωρείτε το password που πήρατε από τη Γραμματεία
  - f. Κάνετε κλικ στη «Σύνδεση»
  - g. Τώρα μπορείτε να διαχειριστείτε το email address σας μέσα από τον Webmail Provider του ΤΕΙ Αθήνας

## ΥΠΗΡΕΣΙΕΣ ΤΟΥ ΠΜΣ «Τραύματα και Έλκη. Θεραπεία – Φροντίδα» προς τους μεταπτυχιακούς φοιτητές.

- **3. Μπορείτε να έχετε πρόσβαση στο eClass** του ΠΜΣ «Τραύματα και Έλκη. Θεραπεία – Φροντίδα», ως εξής:
  - a. Πηγαίνετε στην ιστοσελίδα: <u>https://eclass.teiath.gr/index.php?logout=yes</u>
  - b. Στο πεδίο username βάζετε το username που πήρατε από τη Γραμματεία
  - c. Στο πεδίο password βάζετε το password που πήρατε από τη Γραμματεία
  - d. Τώρα μπορείτε να κάνετε είσοδο στο eClass
- 4. Μπορείτε να αποκτήσετε πρόσβαση μέσω σύνδεσης VPN σε προϊόντα και υπηρεσίες της Βιβλιοθήκης του ΤΕΙ Αθήνας, με την παρακάτω διαδικασία:
  - κατεβάστε το Εγχειρίδιο: <u>Οδηγίες για VPN σύνδεση τύπου OPENVPN για όλες</u> <u>τις κατηγορίες χρηστών(καθηγητές/διοικητικοί/φοιτητές)</u> που θα βρείτε στο link:

https://www.noc.teiath.gr/dokuwiki/doku.php?id=vpn\_service\_openvpn

- b. Ακολουθείστε τις οδηγίες που υπάρχουν στο εγχειρίδιο και θα αποκτήσετε πρόσβαση ελεύθερη και πλήρη σε όλα τα ηλεκτρονικά περιοδικά και βιβλία της βιβλιοθήκης του ΤΕΙ Αθήνας, από το σπίτι σας.
- 5. Μπορείτε να έχετε πρόσβαση από το smartphone σας ή από το Laptop σας στο WiFi του ΤΕΙ Αθήνας (μέσα στους χώρους του ΤΕΙ Αθήνας μόνο), ως εξής:
  - a. Κάνετε αναζήτηση από το smartphone σας ή από το Laptop σας στα ασύρματα δίκτυα και επιλέγετε το «FreeSpot\_TEIATH»
  - b. Στο πεδίο username βάζετε το username που πήρατε από τη Γραμματεία
  - c. Στο πεδίο password βάζετε το password που πήρατε από τη Γραμματεία
  - Τώρα μπορείτε να κάνετε είσοδο στο WiFi του ΤΕΙ Αθήνας (μέσα στους χώρους του ΤΕΙ Αθήνας μόνο)

## 6. Μπορείτε να αποκτήσετε Ειδικό σήμα για το χώρο στάθμευσης του ΤΕΙ Αθήνας

Όσοι ενδιαφέρονται να προμηθευτούν το ειδικό σήμα για το χώρο στάθμευσης του ΤΕΙ Αθήνας πρέπει να καταθέσουν τα παρακάτω δικαιολογητικά, στο **Τμήμα Δημοσίων &** Διεθνών Σχέσεων (Γραφείο Δημοσίων Σχέσεων) στην οδό Μήλου αρ 1, 1<sup>°C</sup> όροφος κατά τις ώρες 10.00 έως 14.00 καθημερινά:

- Βεβαίωση σπουδών ή φωτοτυπία του Δελτίου Ειδικού Εισιτηρίου τρέχοντος ακαδ. έτους (πάσο).
- 2. Φωτοτυπία της άδειας κυκλοφορίας του οχήματος. Στην περίπτωση που η άδεια κυκλοφορίας του οχήματος δεν έχει εκδοθεί στο όνομα του σπουδαστή, απαιτείται Δήλωση, (δίνεται από το Γραφείο μας) στην οποία να δηλώνει ότι έχει εκδοθεί στο όνομα άλλου προσώπου.
- 3. Φωτοτυπία της Άδειας Οδήγησης.

Οι κάτοχοι των σημάτων υποχρεούνται να επικολλούν το ειδικό σήμα στάθμευσης στο παρμπρίζ του αυτοκινήτου τους.